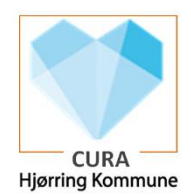

## Opsætning af genvej til Cura Nødgenerator på tablet

| Fase         | Forklaring                                                                                                    | Navigation                                                                                                    |
|--------------|----------------------------------------------------------------------------------------------------|----------------------------------------------------------------------------------------------------|
| Find Genveje | <ul> <li>Hvis genvejen til Cura Nødgeneratoren ikke er at finde på tabletten, skal den installeres igen.</li> <li>Det gøres efter følgende fremgangsmåde.</li> <li>Hold fingeren på startskærmen i gråt felt, uden at "ramme" ikon. Tre ikoner vil nu fremkomme, herunder det ikon som hedder Widgets.</li> <li>Her trykkes på Widgets</li> </ul> | Image: Second second second |
|              | Efterfølgende ses forskellige muligheder /bokse – tryk på<br>Chrome-boksen og tryk på Tilføj<br>Ved at holde fingere nede på boksen – og trække den til<br>den ønskede side, kan man lytte boksen med genveje, til<br>forsiden.                                                                                                    | <ul> <li>Google Maps</li> <li>New York Times</li> <li>Yahoo</li> <li>ESPN Soccer</li> </ul>                                                                                                    |
|              | For at få de opsatte genveje frem skal man trykke på Bog-<br>mærker på mobil                                                                                                    | Bogmærker på mobil                                                                                                    |
|              | Og nu trykke på Administrerede bogmærker                                                                                                    | Administrerede bogmærker                                                                                                    |
|              | Her skal der vælges HJK                                                                                                    | нјк                                                                                                    |
|              | Listen af genveje/bogmærker er nu gendannet, og det er<br>muligt at komme på Cura Nødgenerator mm. igen.                                                                                                    | <ul> <li>HJK</li> <li>Vej-App</li> <li>Cura Hjælp</li> <li>Webmail</li> <li>Cura Nødgenerator</li> <li>Cura WEB</li> <li>DigiRehab</li> </ul>                                                                                                    |